### **Basic configuration overview**

### **Displays and controls**

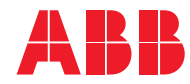

ABB MEASUREMENT & ANALYTICS | IM/C1900-QR

# C1900 recorder Quick reference guide

|                         | INS |
|-------------------------|-----|
| Installation Guide      |     |
| Accessories             | 2   |
| Electrical installation | 6   |
| Siting                  | 3   |
| Mounting/dimensions     | 2   |
| Power supplies          | 12  |
| Inputs/outputs          | 7   |

| <br><b>.</b> |  |
|--------------|--|
|              |  |

| Operating Guide          | Programming Guide             |
|--------------------------|-------------------------------|
| Alarms                   | Alarms10                      |
| Acknowledge10            | Analog outputs19              |
| LED status 10            | Chart set up9                 |
| Chart                    | Configuration level 3, 26     |
| Displays & controls 5, 6 | Digital outputs17             |
| Fault-finding13          | Function keys27               |
| Input error messages     | Inputs (PV, RSP, P-FB)4       |
| Power-up error codes2    | Logic equations28             |
| Pen – fitting4           | Logic inputs28                |
| Process variable9        | Passwords 2, 22               |
| Security Access          | Pen8                          |
| Configuration level12    | Process variable – see Inputs |
| Password12               | Relays 15                     |
| Tune level – access      | Retransmission outputs –      |
| Self-test2               | see Analog outputs            |
| Time/date9               | Scale adjust (span/offset)23  |
| Totalizer11              | Spot calibration –            |
|                          | see Scale adjust              |

OGR

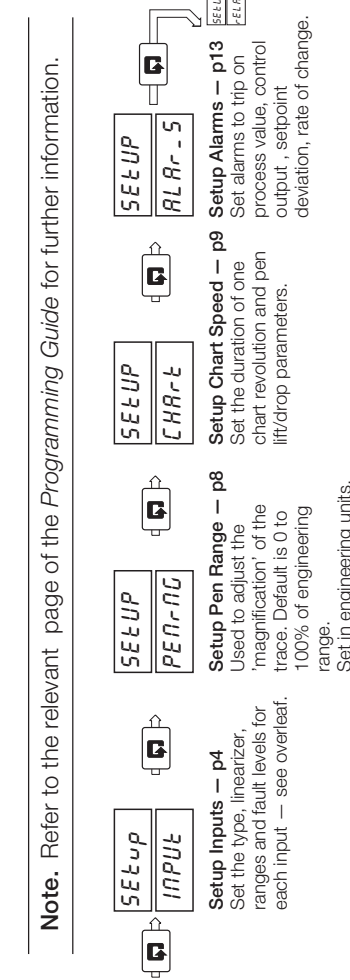

CONF 10

685 IC

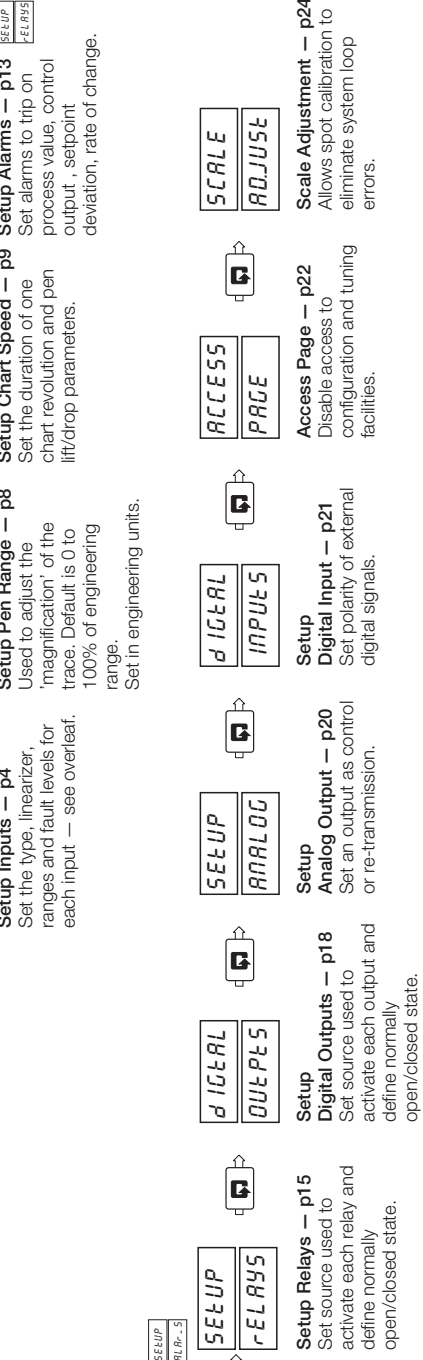

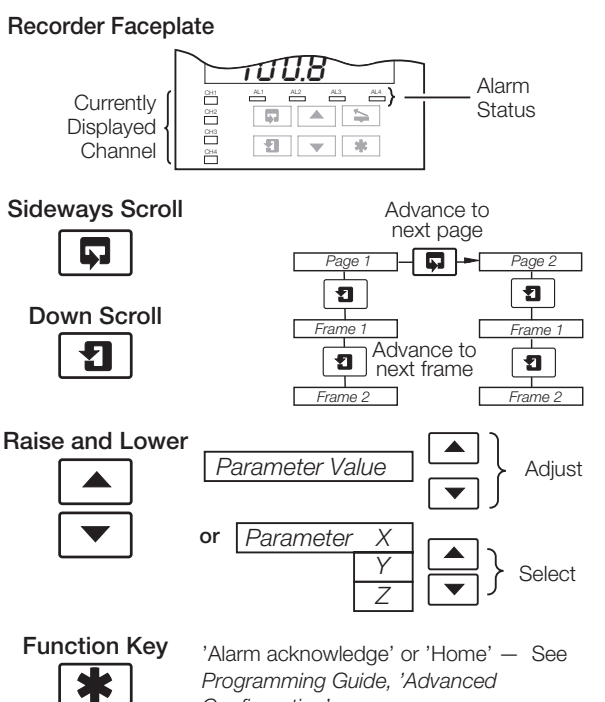

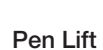

Configuration'

### 1

Raises and lowers the chart pen 

Note. All programming is carried out using the faceplate keys and displays.

#### **ABB** Limited **Measurement & Analytics**

Howard Road, St. Neots Cambridgeshire, PE19 8EU, UK Tel: +44 (0)870 600 6122 Fax: +44 (0)1480 217948 Email: enquiries.mp.uk@gb.abb.com

#### www.abb.com/measurement

© ABB 2019 Specifications subject to change without notice.

## Opr

08.2019

ш

Rev.

QRI

M/C1900-

### Setting analog input links

mV THC

2-wire

Transmitter

Transmitter

mV THC

### **Configuring analog inputs**

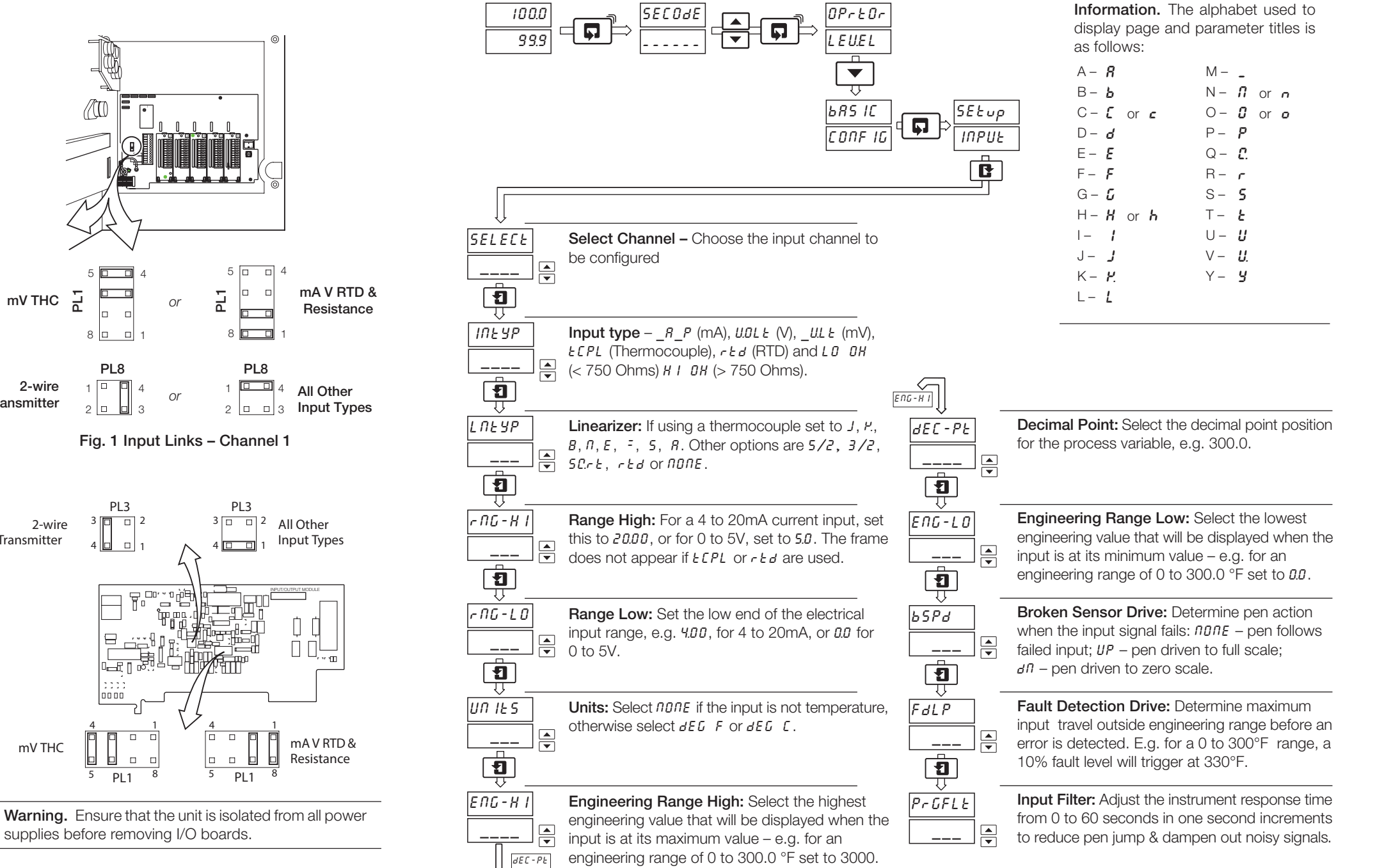

Fig. 2 Input Links – Channels 2 to 4 (If fitted)